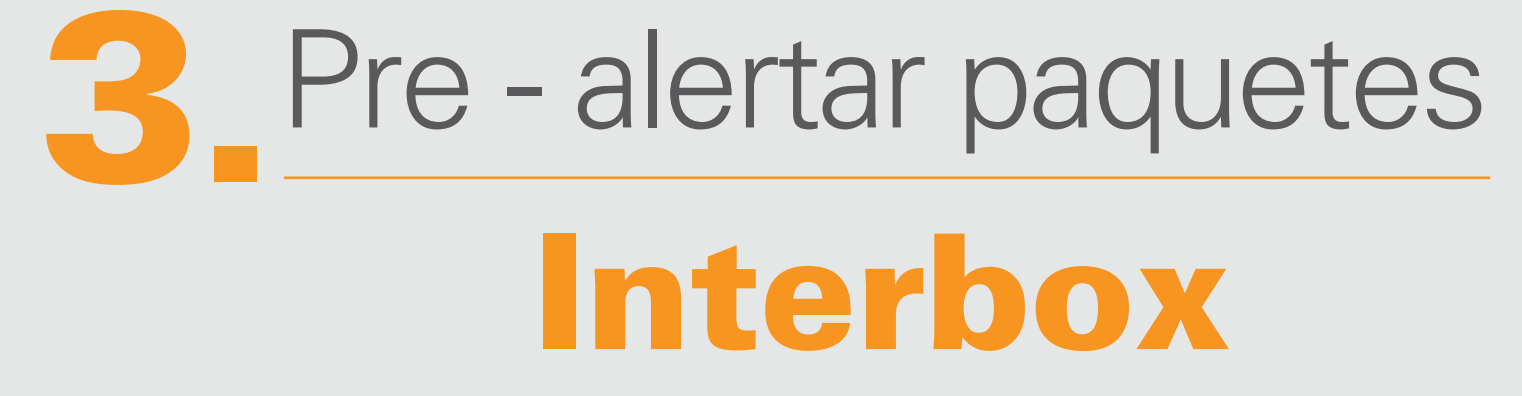

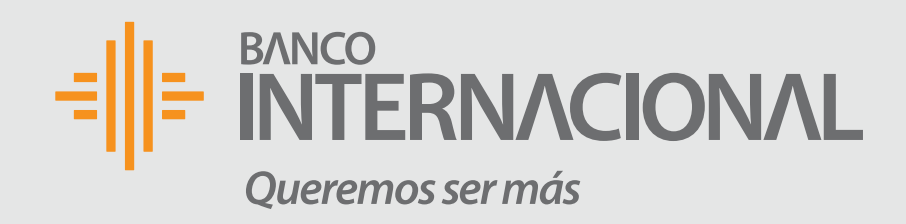

#### 1. Ingresa al menú Inicio

Selecciona el botón "En bodega / por pre-alertar". Aquí podrás visualizar los paquetes que no hayas prealertado, pero que llegaron a la bodega con tu nombre.

| Inicio   Envíos en   Los últimos 6 meses     Image: Image: I |   |                                                          |         |
|----------------------------------------------------------------------------------------------------|---|----------------------------------------------------------|---------|
| Inicio   Envíos en   Los últimos 6 meses     D   En bodega / por pre-alertar     Image: Destination of the envios   Image: Destination of the envios   Ima                                                                                                    |   |                                                          |         |
| Envios en<br>Los últimos 6 meses                                                                                                    |   | ি Inicio                                                 |         |
| D<br>En bodega / por pre-alertar                                                                                                    | _ | Envíos en<br>Los últimos 6 meses                         |         |
| D<br>En bodega / por pre-alertar                                                                                                    |   |                                                          |         |
| Seguimiento de envios          0         Pagados por el Cliente (Pendientes embarcar)         0         Recepción en bodega destino                                                                                                    |   | <b>O</b><br>En bodega / por pre-a                        | lertar  |
| <ul> <li>Seguimiento de envios</li> <li>Pagados por el Cliente (Pendientes embarcar)</li> <li>Recepción en bodega destino</li> <li>Inicio</li> <li>Pendientes de prealertar</li> <li>Casillero</li> <li>PAN-EC00000086 / Marcos Jijon - 171</li> </ul>                                                                                                    |   |                                                          |         |
| 0       Pagados por el Cliente (Pendientes embarcar)         0       Recepción en bodega destino         inicio       Pendientes de prealertar         Casillero       PAN-EC00000086 / Marcos Jijon - 171                                                                                                    |   | ⊮ Seguimiento de envios                                  |         |
| 0         Recepción en bodega destino         Inicio         Pendientes de prealertar         Casillero         PAN-EC00000086 / Marcos Jijon - 171                                                                                                    |   | <b>0</b><br>Pagados por el Cliente (Pendier<br>embarcar) | ntes    |
| Casillero PAN-EC00000086 / Marcos Jijon - 171                                                                                                    |   | <b>0</b><br>Recepción en bodega destino                  |         |
| Casillero<br>PAN-EC00000086 / Marcos Jijon - 171                                                                                                    |   |                                                          |         |
| Pendientes de prealertar<br>Casillero<br>PAN-EC00000086 / Marcos Jijon - 171                                                                                                    |   | <b>企</b> Inicio                                          |         |
| Casillero<br>PAN-EC00000086 / Marcos Jijon - 171                                                                                                    |   | Pendientes de prealertar                                 |         |
|                                                                                                    |   | Casillero<br>PAN-EC00000086 / Marcos Jijo                | n - 171 |

#### En bodega / por pre-alertar

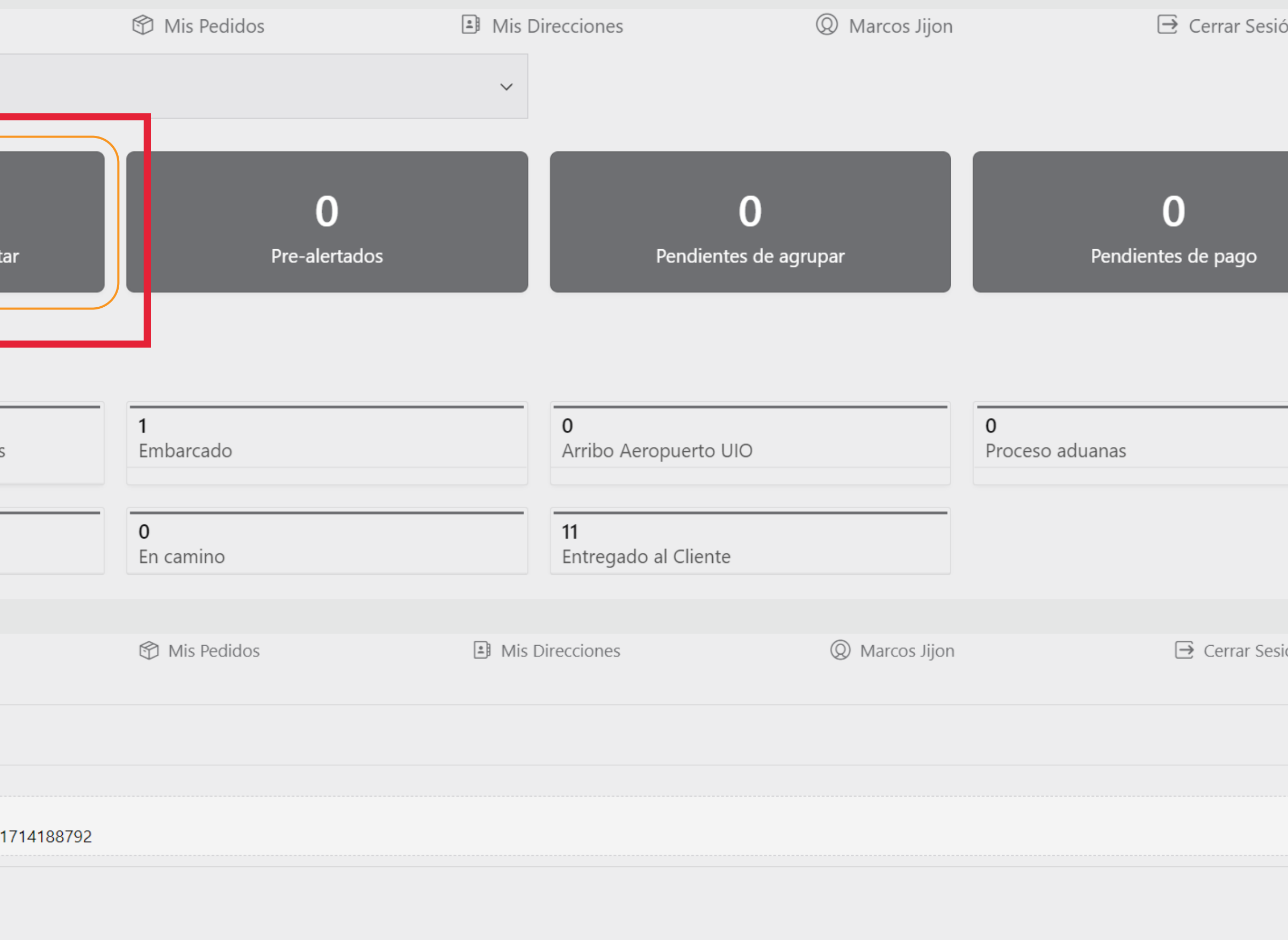

No se ha encontrado ningún dato.

| r  | b | 0 | K     |
|----|---|---|-------|
|    |   |   |       |
|    |   |   |       |
|    |   |   |       |
|    |   |   |       |
|    |   |   |       |
| n  |   |   |       |
|    |   |   |       |
|    |   |   |       |
|    |   |   | l     |
|    |   |   | l     |
|    |   |   |       |
|    |   |   |       |
|    |   |   | <br>• |
|    |   |   |       |
|    |   |   |       |
|    |   |   |       |
| ón |   |   |       |
|    |   |   |       |
|    |   |   |       |
|    |   |   |       |
|    |   |   |       |
|    |   |   |       |

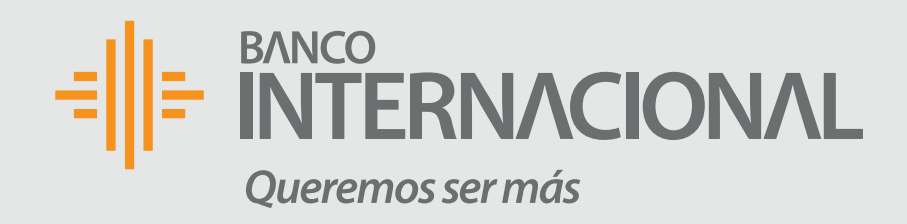

#### 2. Paquetes pre - alertar

Selecciona "Agregar Producto" e ingresa los datos de las compras que has realizado y que la tienda ya las despachó.

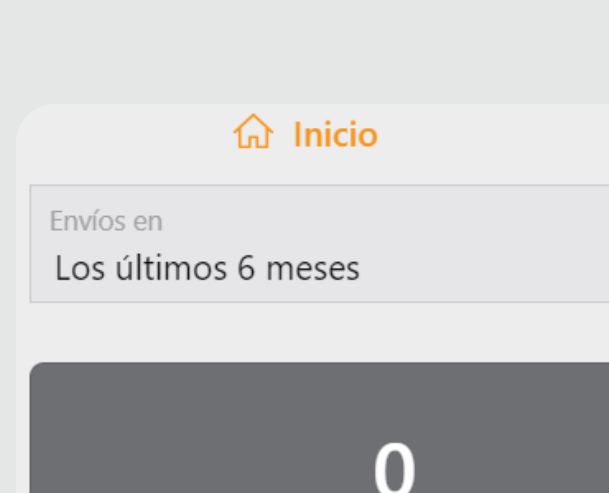

En bodega / por pre-alertar

らい Seguimiento de envios

#### 0

Pagados por el Cliente (Pendientes embarcar)

0

Recepción en bodega destino

分 Inicio

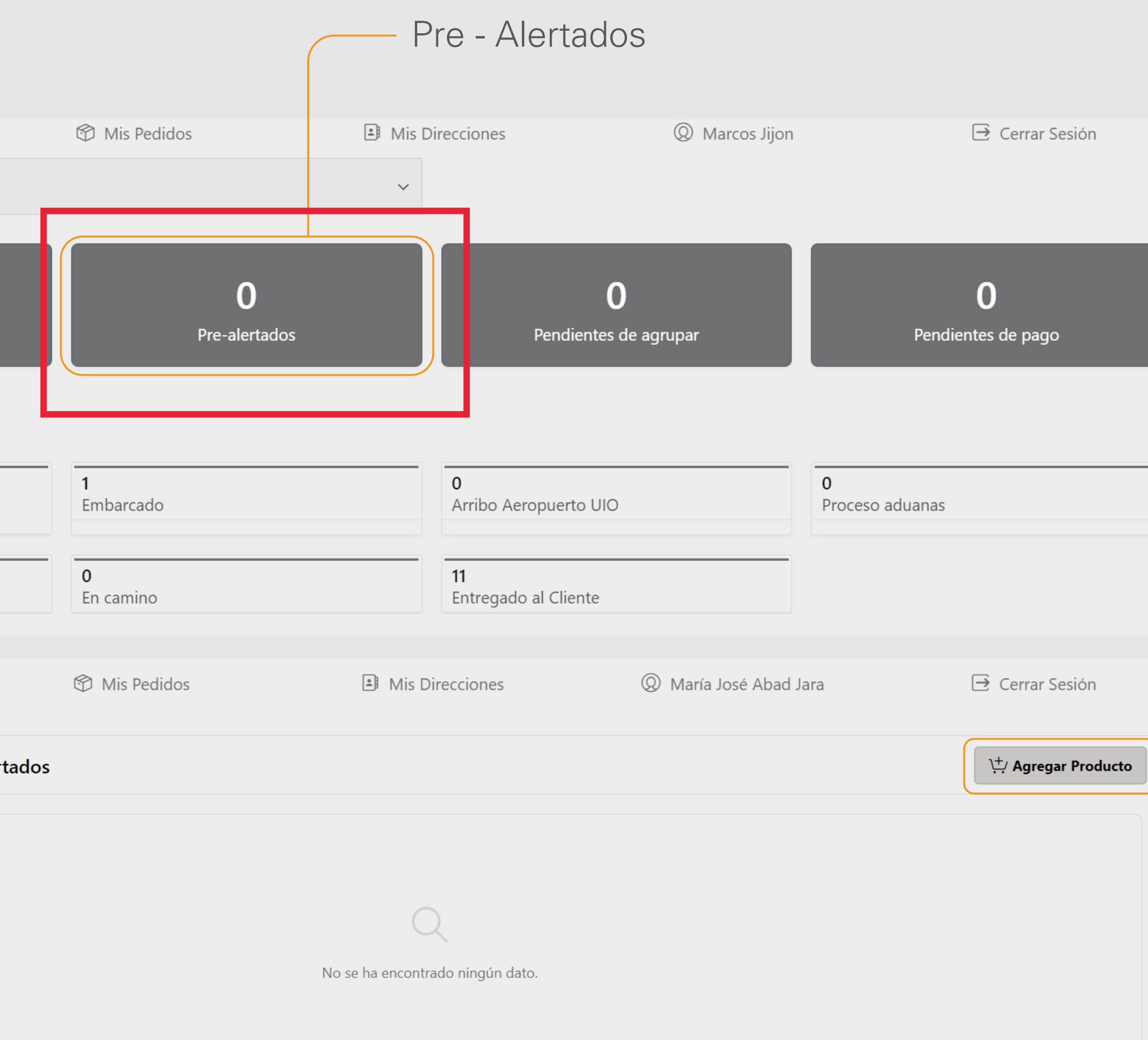

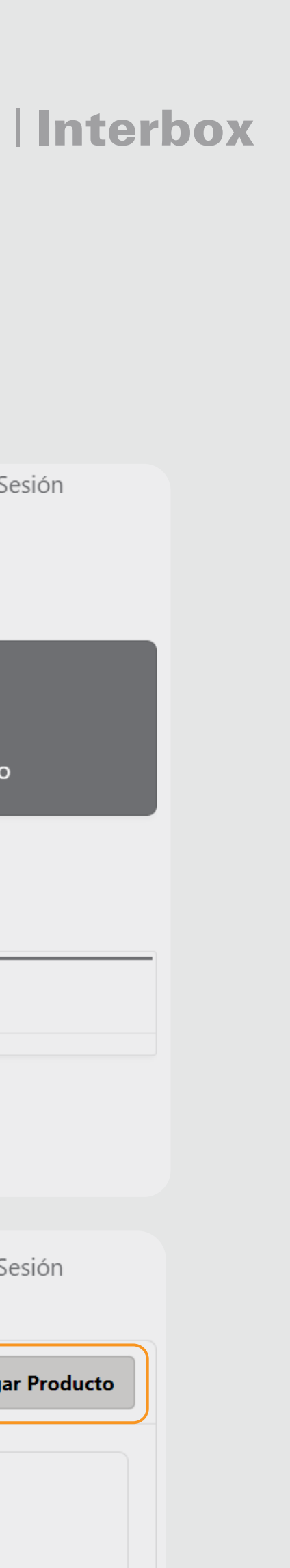

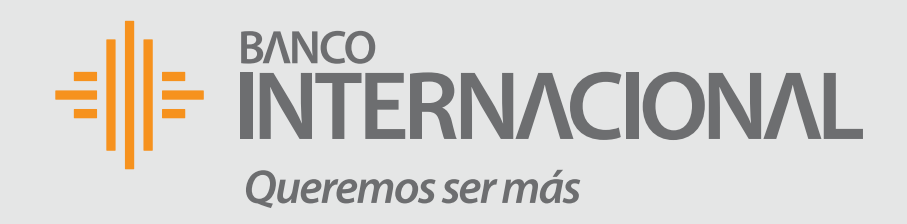

#### 2. Paquetes pre - alertar

Aquí debes colocar el # de tracking y el nombre de la empresa transportadora (Ej. UPS, DHL, FEDEX, etc.) Y da clic en "Crear Producto".

| Registro de productos                         |
|-----------------------------------------------|
| Casillero<br>PAN-EC00000086 / Marcos          |
| Descripción<br>1 Par de zapatos deportivos    |
| Tracking Number<br>TBA039708718504            |
|                                               |
| Supplier<br>amazon<br>Donde realizó la compra |
| Supplier<br>amazon<br>Donde realizó la compra |

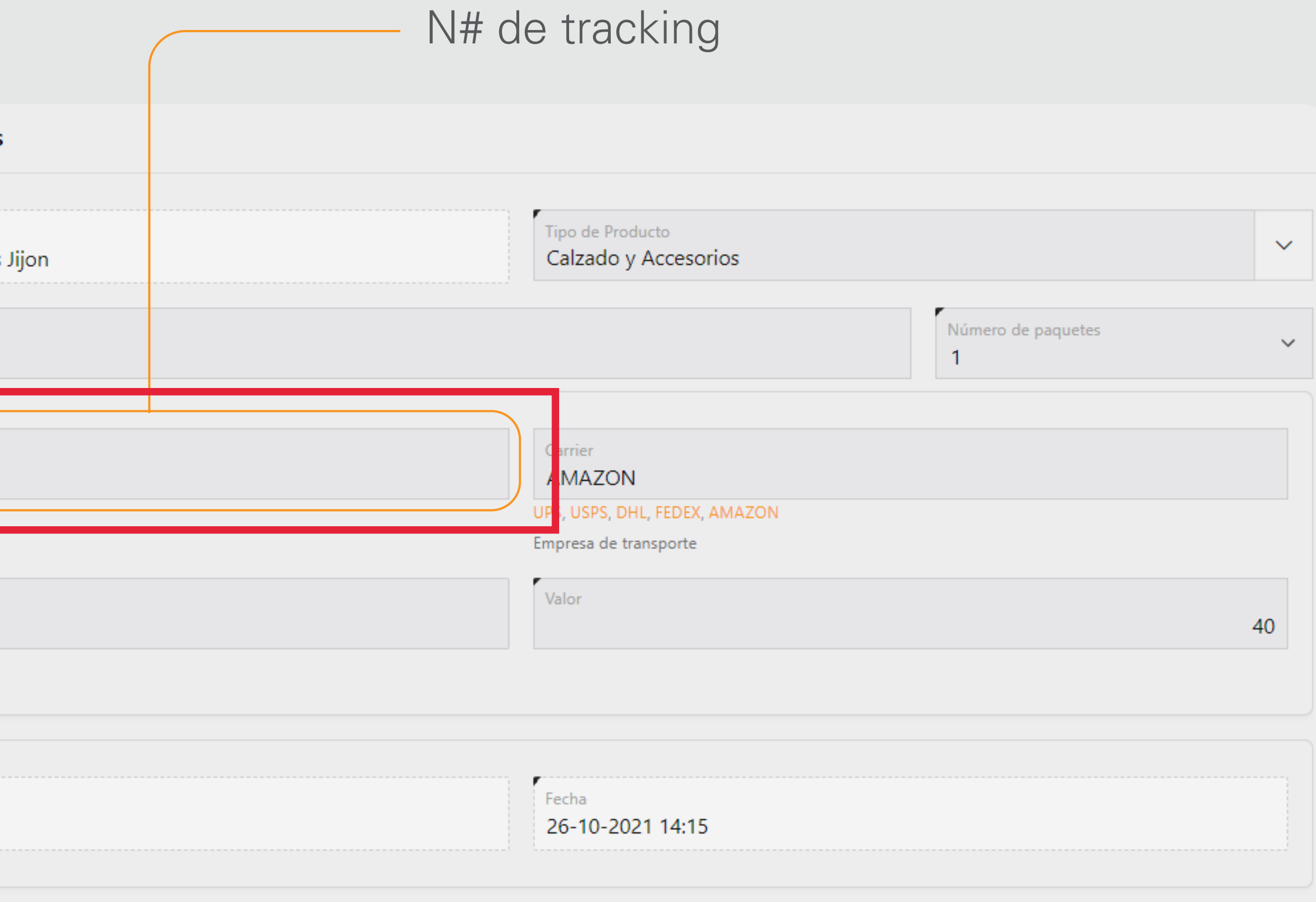

Crear Producto

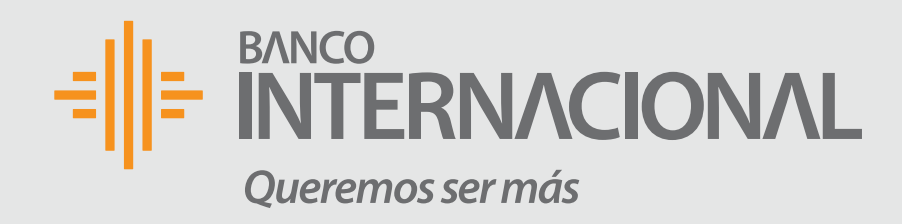

## **3. Carga de factura**

- Después de haber llenado los campos de información y crear el producto, te aparecerá un mensaje que el paquete ha sido pre - alertado con éxito.
- Inmediatamente te aparecerá la opción "Documento" para cargar la factura, la cual debe estar en formato PDF.
- Finalmente da clic en "Aplicar Cambios".

**Nota:** Es importante que la información ingresada y la factura sean los correctos, así como con la información completa, para posterior agrupación y despacho de paquetes.

|                                                                                                    |                                                                                                    |                         |       | Documento                                                                      |                                                |                                  |
|----------------------------------------------------------------------------------------------------|----------------------------------------------------------------------------------------------------|-------------------------|-------|--------------------------------------------------------------------------------|------------------------------------------------|----------------------------------|
| Casillero<br>INT-000000123 / María José Abad Jara                                                                                                    | Tipo de Producto<br>Agricultura                                                                                                    |                         | ~     |                                                                                |                                                |                                  |
| Descripción<br><b>q</b>                                                                                                    |                                                                                                    | Número de paquetes<br>1 | ~     | [Selecciona]<br>[Copiar y P<br>Res                                             | ar] [Arrastrai<br>egar], docui<br>paldo, Factu | r y Sol<br>mento<br>Ira          |
| Tracking Number<br>qqqqqq                                                                                                    | Carrier<br>ups                                                                                                    |                         |       |                                                                                | ,                                              |                                  |
|                                                                                                    | UPS, USPS, DHL, FEDEX, AMA<br>Empresa de transporte                                                                                                    | ZON                     |       |                                                                                |                                                |                                  |
| Supplier<br>Amazon                                                                                                    | Valor                                                                                                    |                         | 10.00 |                                                                                |                                                |                                  |
|                                                                                                    |                                                                                                    |                         |       |                                                                                |                                                |                                  |
| Registro de productos                                                                                                    |                                                                                                    |                         |       | camento                                                                        |                                                |                                  |
| Registro de productos<br>lero<br>N-EC00000086 / Marcos Jijon                                                                                                    | Tipo de Producto<br>Calzado y Accesorios                                                                                                    | Número de paquetes      |       | 0.2 MB                                                                         |                                                |                                  |
| Registro de productos<br>llero<br>N-EC00000086 / Marcos Jijon<br>tripción<br>ar de zapatos deportivos                                                                                      | Tipo de Producto<br>Calzado y Accesorios                                                                                                    | Número de paquetes<br>1 |       | 0.2 MB<br>1 PAR DE ZAP<br>PDF                                                  |                                                |                                  |
| Registro de productos<br>llero<br>N-EC000000086 / Marcos Jijon<br>cripción<br>ar de zapatos deportivos<br>Tracking Number<br>TBA039708718504                                               | Carrier<br>AMAZON<br>UPS, USPS, DHL, FEDEX, AMAZON<br>Empresa de transporte                                                                                    | Número de paquetes<br>1 |       | 0.2 MB<br>1 PAR DE ZAP<br>PDF                                                  | Documento                                      | Fech                             |
| Registro de productos                                                                                                    | Tipo de Producto         Calzado y Accesorios         Carrier         AMAZON         UPS, USPS, DHL, FEDEX, AMAZON         Empresa de transporte         Valor | Número de paquetes<br>1 | 40.00 | O.2 MB<br>1 PAR DE ZAP<br>PDF<br>Nombre<br>1 PAR DE ZAPATOS HOMBRE<br>AZUL.pdf | Documento<br>★ Descarga aquí                   | Fech<br>26-10-2<br>14:30:        |
| Registro de productos  Ilero N-EC00000086 / Marcos Jijon  rripción ar de zapatos deportivos  fracking Number TBA039708718504  Supplier amazon onde realizó la compra                       | Tipo de Producto<br>Calzado y Accesorios         Carrier<br>AMAZON         UPS, USPS, DHL, FEDEX, AMAZON         Empresa de transporte         Valor           | Número de paquetes<br>1 | 40.00 | 0.2 MB<br>1 PAR DE ZAP<br>PDF<br>Nombre<br>1 PAR DE ZAPATOS HOMBRE<br>AZUL.pdf | Documento<br>★ Descarga aquí                   | <b>Fech</b><br>26-10-2<br>14:30: |
| Registro de productos  Ilero N-EC000000086 / Marcos Jijon  cripción ar de zapatos deportivos  fracking Number TBA039708718504  Supplier amazon onde realizó la compra  istado Pre-alertado | Tipo de Producto<br>Calzado y Accesorios         Carrier<br>AMAZON<br>UPS, USPS, DHL, FEDEX, AMAZON<br>Empresa de transporte         Valor                     | Número de paquetes<br>1 | 40.00 | 0.2 MB<br>1 PAR DE ZAP<br>PDF<br>1 PAR DE ZAPATOS HOMBRE<br>AZULpdf            | Documento<br>★ Descarga aquí                   | Fech<br>26-10-2<br>14:30:        |

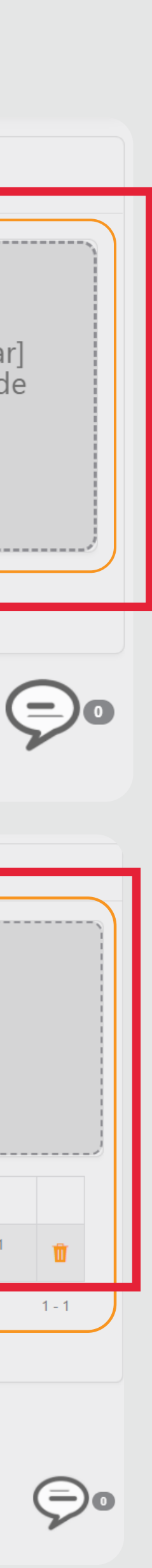

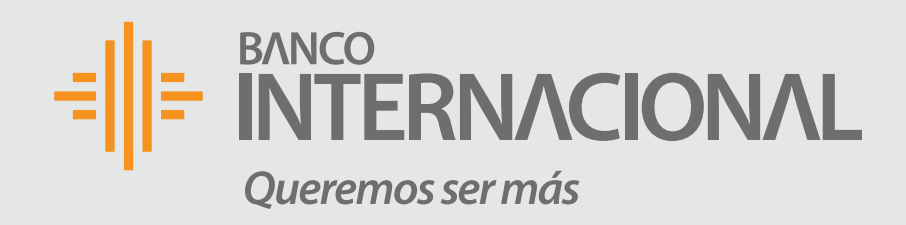

## 4. Validación de pre - alerta

Verifica que el número que aparece en la pantalla corresponda a la cantidad de paquetes.

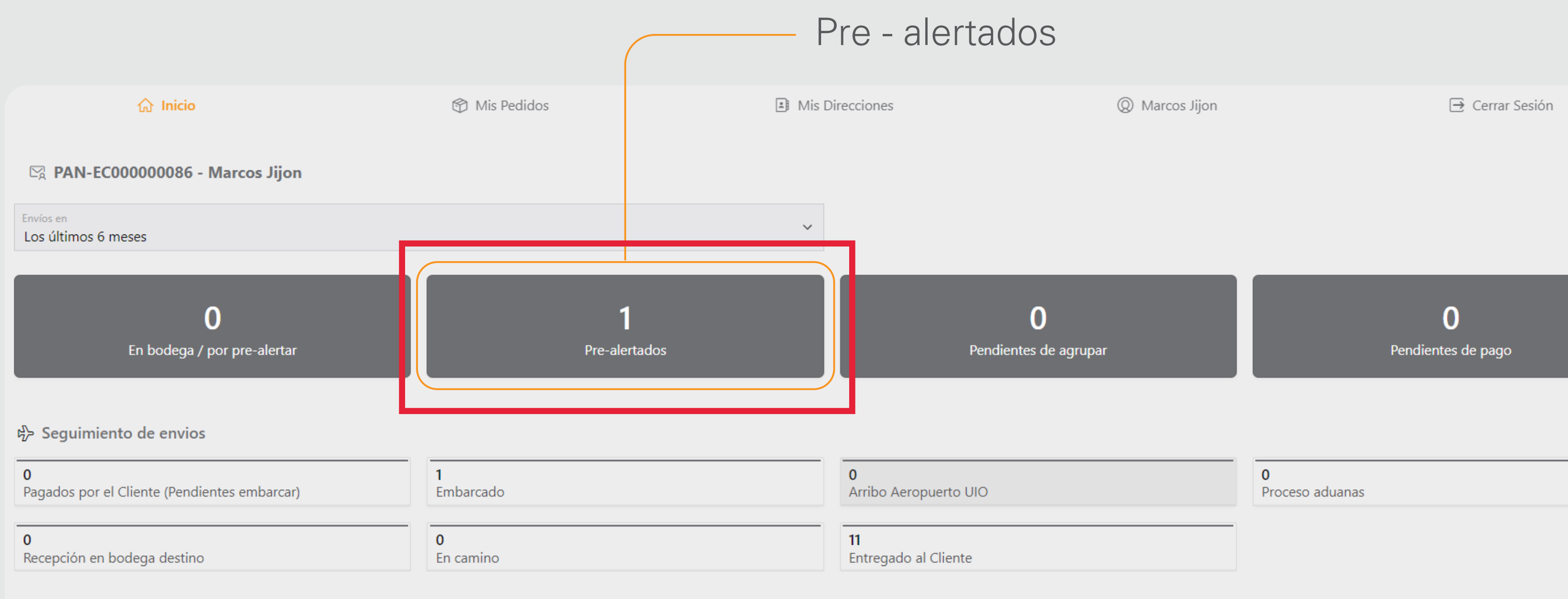

Interbox

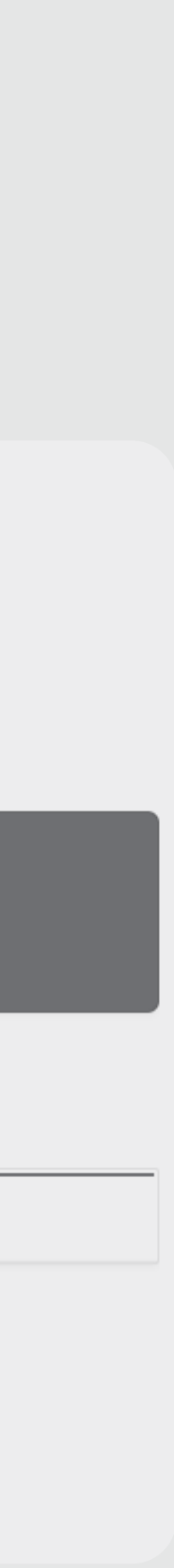

# BANCO **INTERNACIONAL** Queremos ser más